# App FAIRTIQ – unkompliziert reisen

https://fairtiq.com/de/fahrgaeste/so-funktioniert-die-fairtiq-app-fairtiq

- Video So funktioniert die App, einchecken, auschecken
- Video Smart Stop, wenn Check-Out vergessen wurde

## <u>Hinweise – Auszug aus den AGB</u>

- Anmeldung und Registrierung mit den erforderlichen persönlichen Daten einschl. Angabe eines Zahlungsmittels
- Kein Vorverkauf möglich
- Keine Erwerb von Tickets für andere Personen, Gruppen, Kinder, Hunde, Fahrräder
- Elektronische Fahrkarte ist nicht übertragbar
- Rabattberechtigungen müssen vorgewiesen werden können
- Handy muss während der gesamten Fahrt empfangsbereit sein, Standortzugriff erlauben, Akku geladen
- Check-Inn muss vor dem Einsteigen erfolgen, Check-Out nach dem Verlassen des VM
- Beim Umsteigen ist kein Check-Out erforderlich, erst beim Ende der gesamten Reise
- Der günstigste Preis per Tarif wird ermittelt
- Rechnung wird per E-Mail zugestellt

### Anleitung zum Einrichten der App

#### 1. App FAIRTIQ über den Play Store installieren.

2. App einrichten, Standortzugriff erlauben, personalisieren, registrieren,

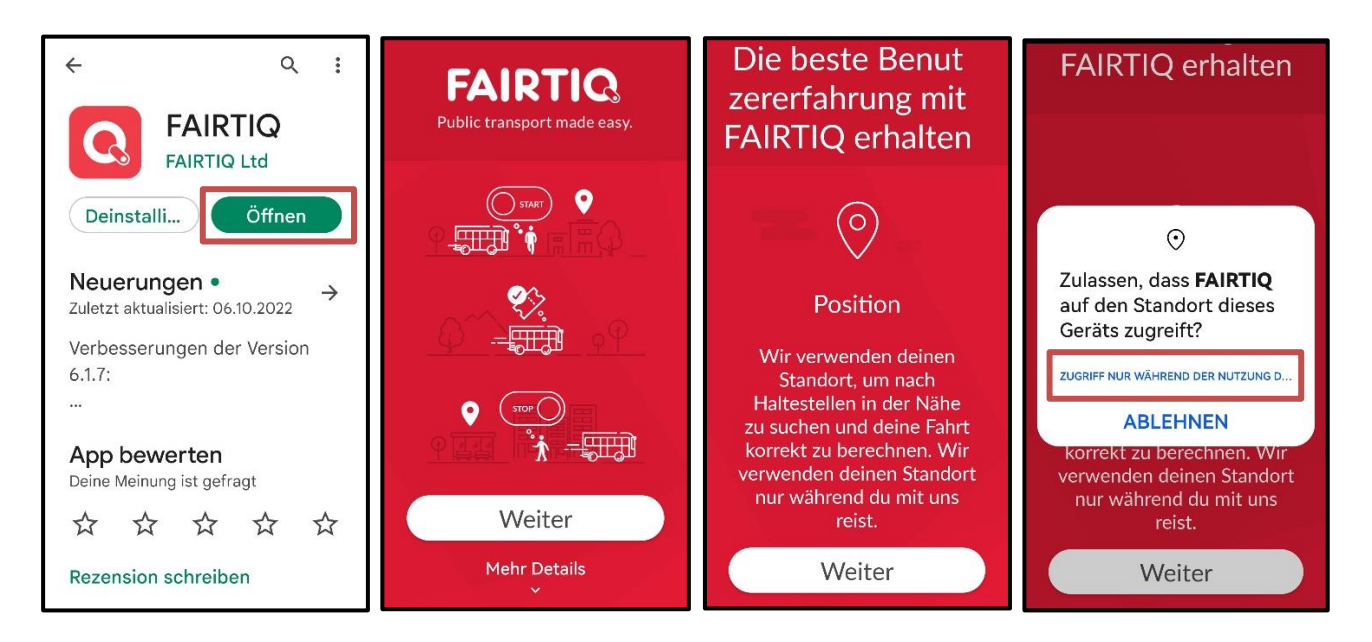

#### Alle Schritte der Reihe nach, wie angezeigt, abarbeiten:

Eingabe von: Handy-Nr., Aktivierungscode Zugriff zulassen, Name, E-Mail-Adresse, Geburtsdatum

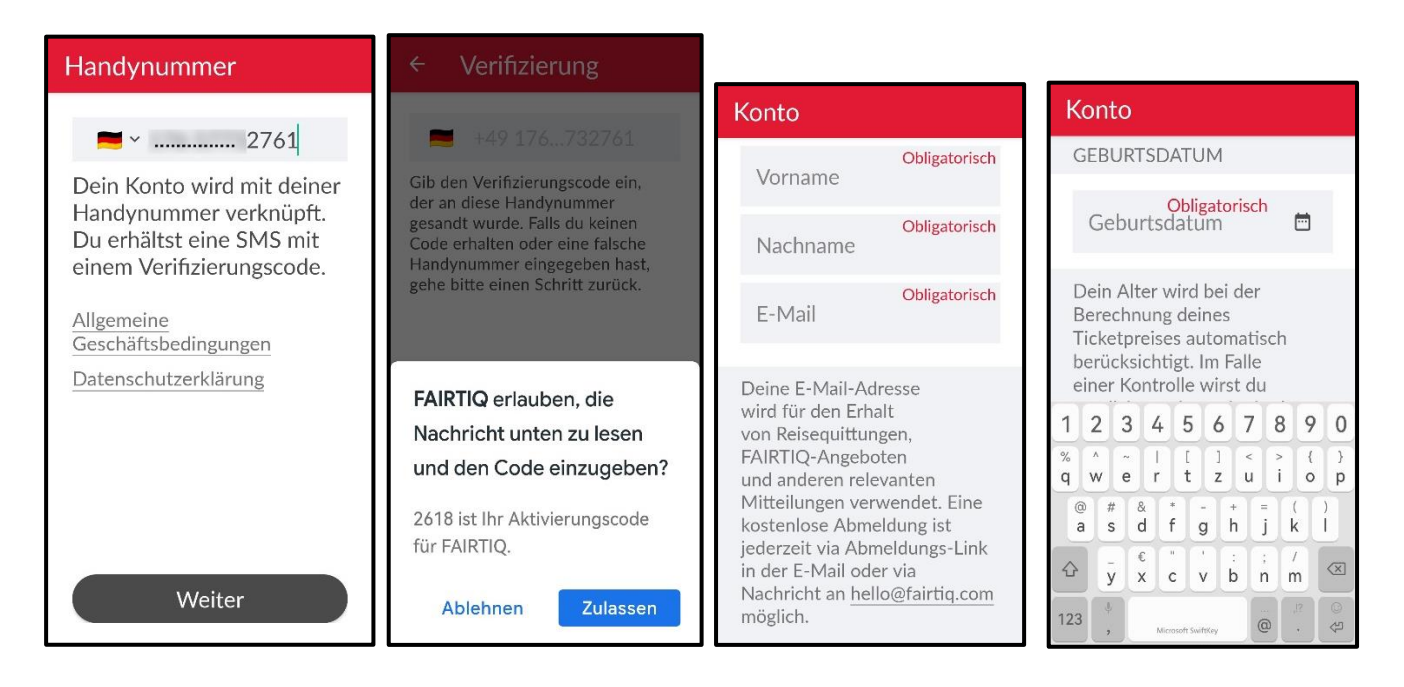

**3. Konto erstellen: Zahlungsmittel einrichten**, Zahlungsart auswählen, Authentifizierung vornehmen, Code wird per SMS auf Ihr Handy geschickt, Code eingeben

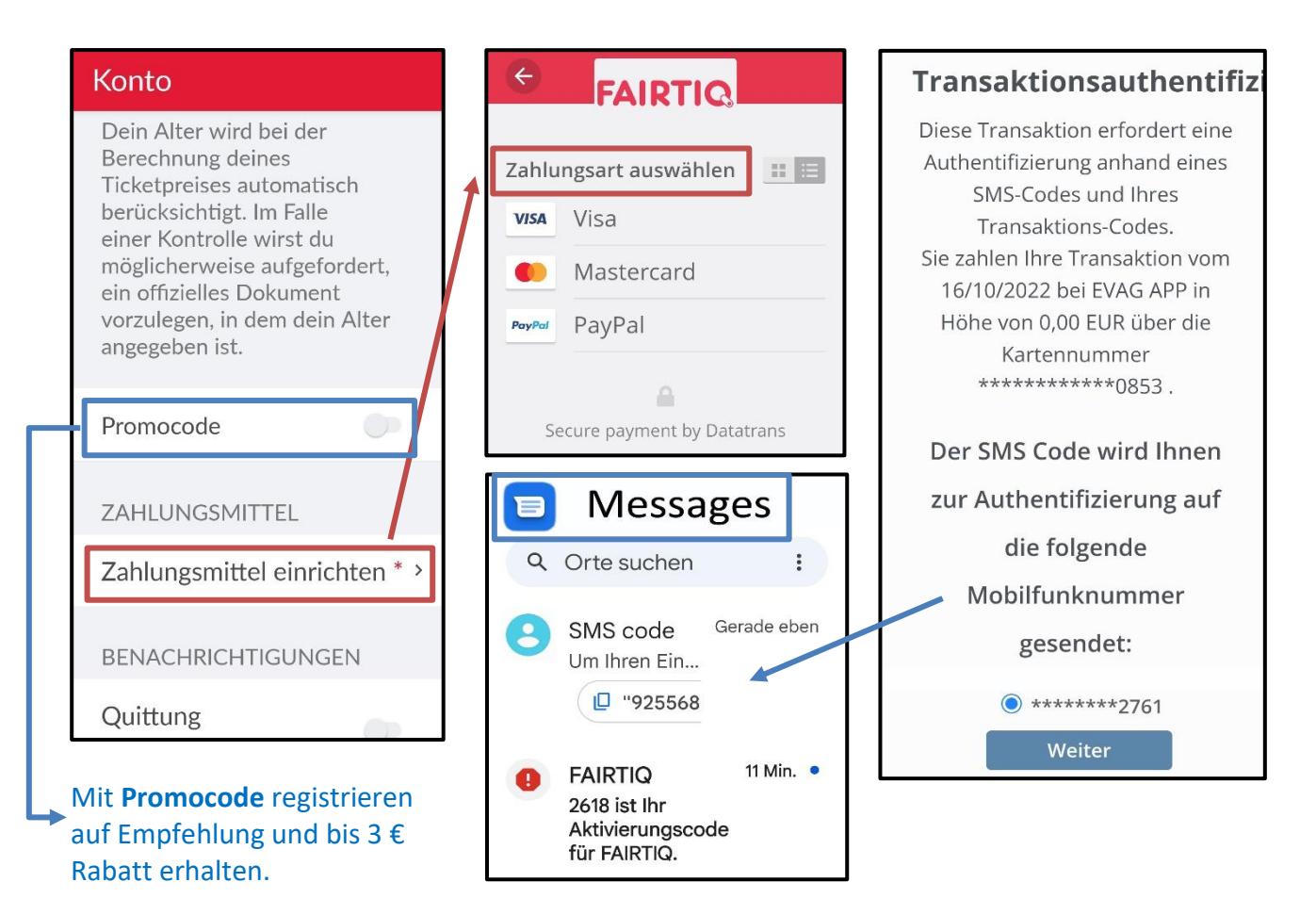

# Zustimmung zu: Benachrichtigungen, AGB, Widerrufsrecht

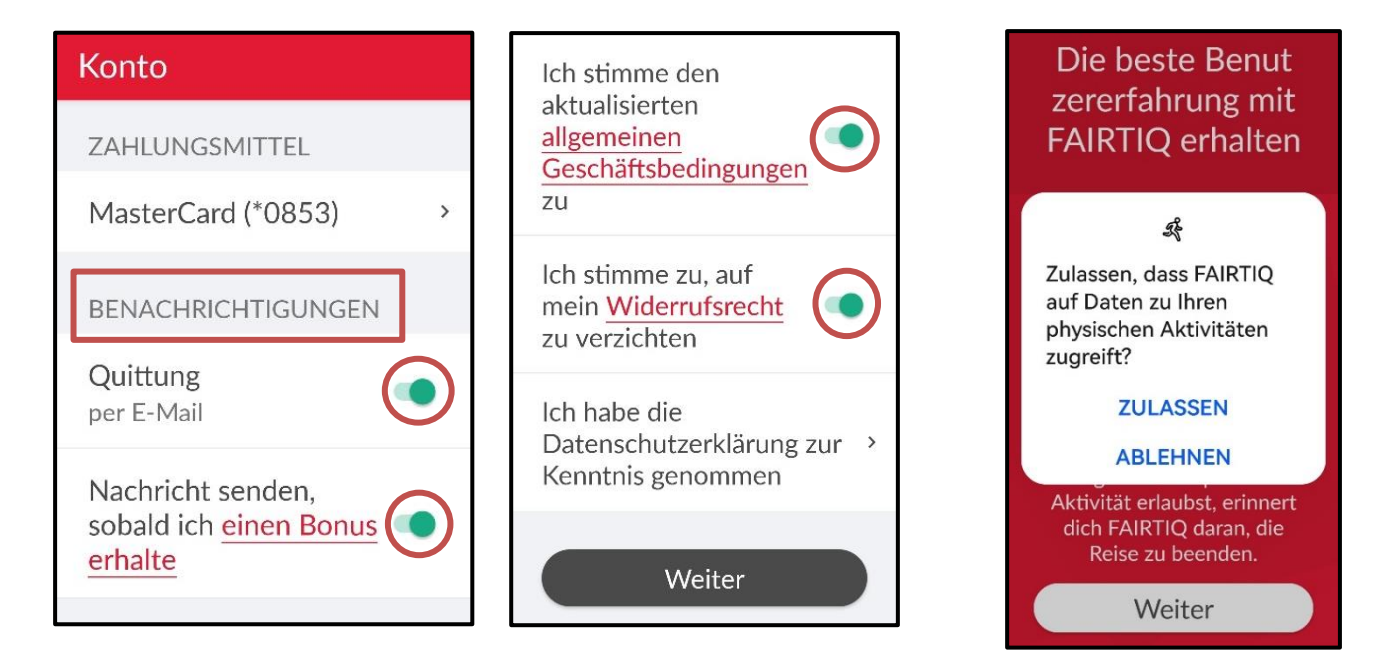

#### 4. FAIRTIQ-Startbild, App-Menü

Einstellungen: Eingaben prüfen, Klasse wählen, Ermäßigungen, wenn vorhanden, Smart Stop auswählen Aus/An

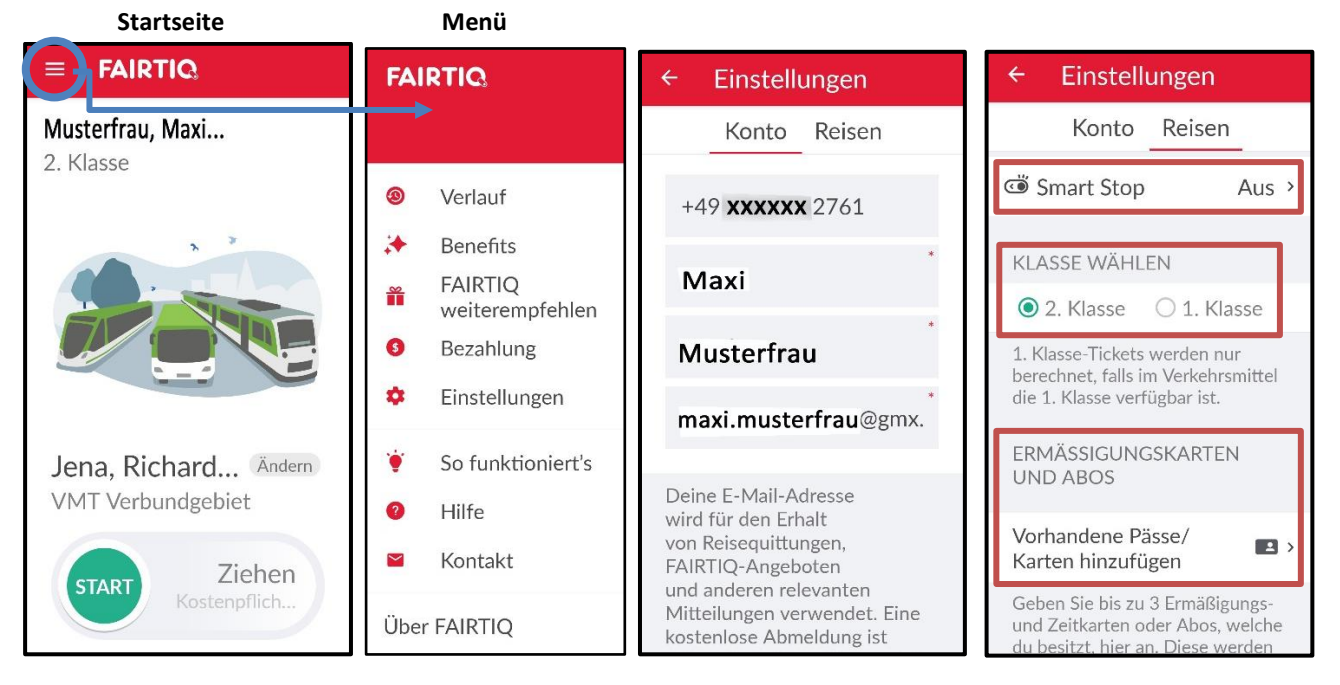

#### 5. Die erste Fahrt, so funktioniert die App

Verbindung ggf. über App Öffi auswählen, App Fairtiq öffnen.

Fahrt starten: - Check-In - vor dem Einsteigen START nach rechts ziehen, Ticket ist gelöst,
Ticket vorweisen: auf "Ticket anzeigen", Ticket-Code erscheint zum Vorweisen
Umsteigen: keine Aktion nötig, Fahrt läuft weiter

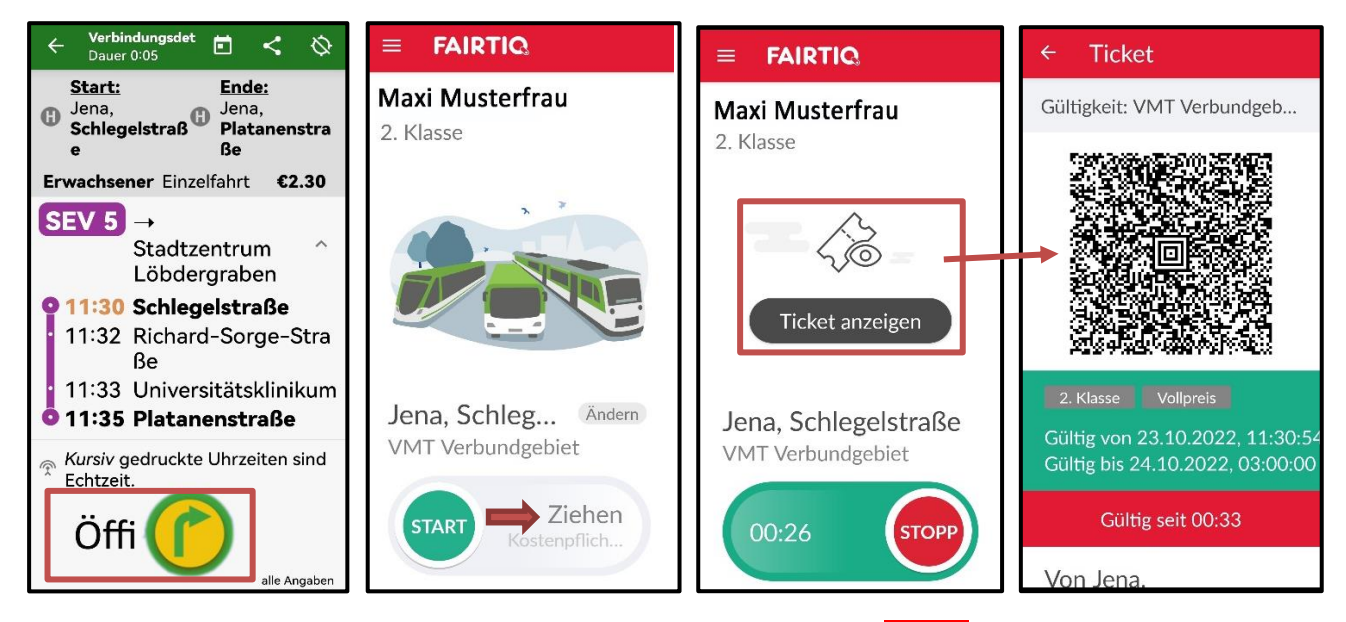

**Fahrt beenden:** - Check-Out - am Zielort <u>nach</u> dem Aussteigen <mark>STOPP</mark>-Button nach links ziehen **Die Ankunftsposition wird ermittelt.** 

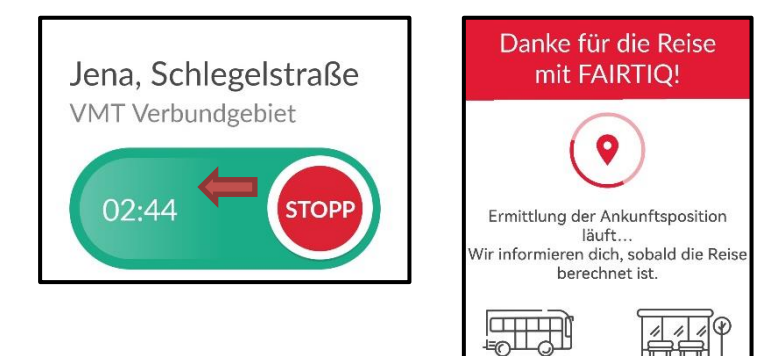

Per E-Mail erhält man die Reiseübersicht und den Zahlungsbeleg (Rechnung) als PDF-Dokument.

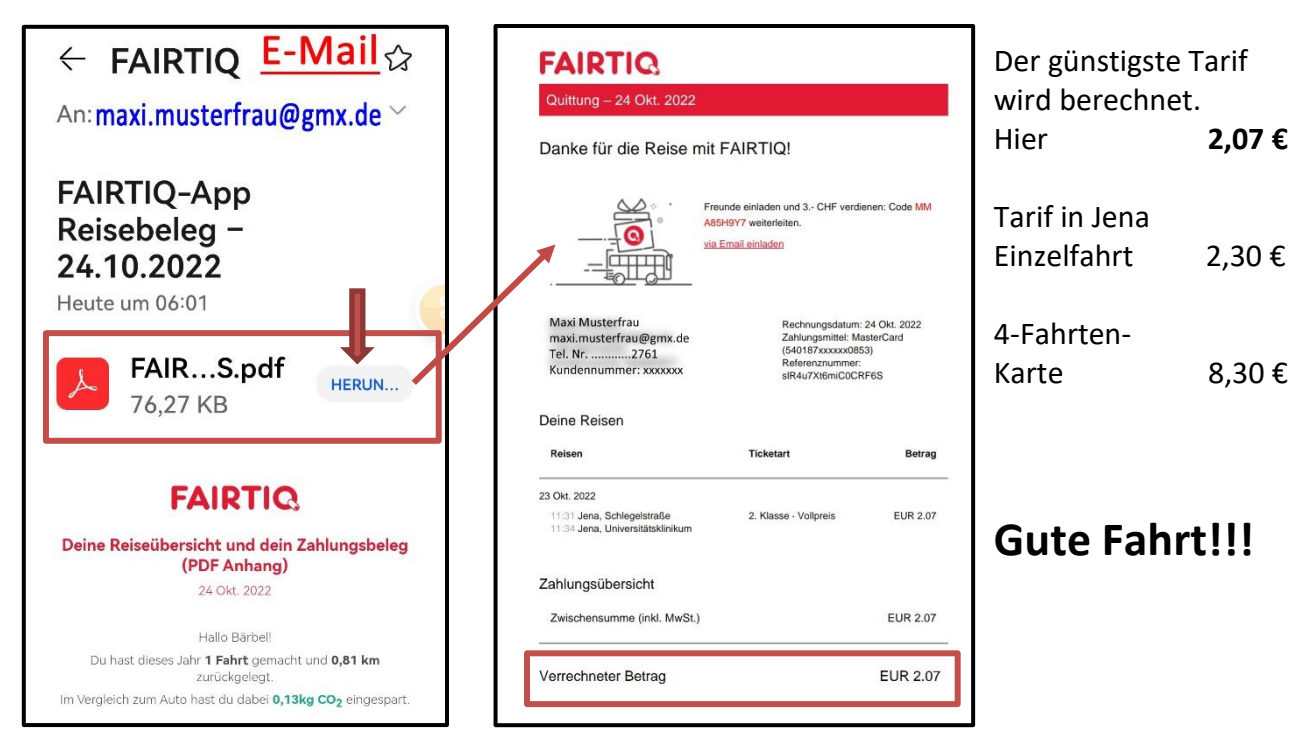